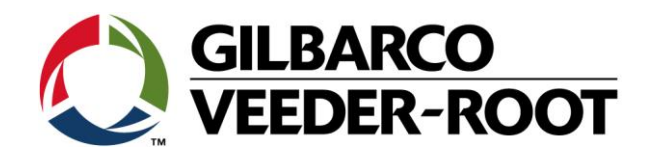

# Technical Support Bulletin Konfigurationshilfe TLS4

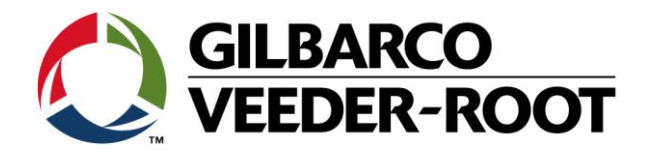

#### Hinweis

Die Firma Veeder-Root übernimmt keinerlei Haftung in Bezug auf diese Veröffentlichung. Dies gilt insbesondere auch für die inbegriffene Gewährleistung der Marktgängigkeit und Eignung für einen bestimmten Zweck. Die Firma Veeder-Root kann nicht für darin enthaltene Fehler bzw. zufällige oder Folgeschäden in Verbindung mit der Lieferung, Leistung oder Verwendung dieser Veröffentlichung haftbar gemacht werden. Die in dieser Veröffentlichung enthaltenen Daten unterliegen unter Umständen ohne vorherige Ankündigung einer Änderung.

Dieses Dokument ist zur Verwendung durch Personen bestimmt welche eine offizielle Veeder-Root Schulung absolviert und die zugehörige Zertifizierung erhalten haben. Diese Veröffentlichung enthält geschützte und vertrauliche Informationen.

Kein Teil dieser Veröffentlichung darf ohne vorherige schriftliche Zustimmung der Firma Veeder-Root fotokopiert, vervielfältigt oder in andere Sprachen übersetzt werden.

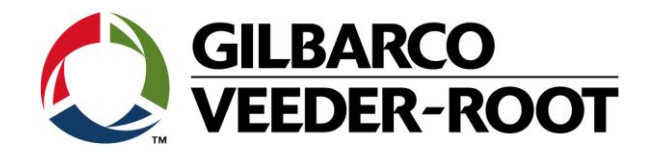

# **TECHNICAL SUPPORT BULLETIN**

### TLS4

| Thema: Erweiterung der TLS4 durch ein TLS-XB box. |            |                                |  |
|---------------------------------------------------|------------|--------------------------------|--|
| <u>Kategorie:</u><br>Konfigurationshilfe          | Nr. 17_008 | <u>Erstellt:</u><br>05.04.2017 |  |

#### Einführung

Diese TSB beschreibt die Einrichtung einer TLS4 Konsole zum Anschluss einer TLS-XB Box. Das gezeigte Beispiel zeigt die Verwendung einer 64 Eingänge iButton Aufrüstung und USM und UIOM Schnittstellenkarten, so dass bis zu 76 Eingänge realisiert werden können.

#### Verwendungshinweis

Einrichtung der Konsole und TLS-XB bei einer Neuinstallation oder TLS-XB Nachrüstung.

#### **Benötigte Teile**

- 1. 1 x TLS4 mit OS Software 7A oder neuer
- 2. 1 x TLS-XB
- 3. 1 x 0.9m Anschlusskabel
- 1 x iButton Stick 16 Eingänge Aufrüstung
   1 x iButton Stick 32 Eingänge Aufrüstung
   1 x iButton Stick 48 Eingänge Aufrüstung
  - 1 x iButton Stick 64 Eingänge Aufrüstung
- 5. 2 x Universal Sensor Modul 16 Eingänge (USM)
- 6. 2 x Universal Input Output Modul (UIOM)

#### Wichtige Hinweise

Diese Anleitung verwendet nicht den Workflow Setup Wizard. Das TLS-XB kann nur zusammen mit einer TLS4 Konsole verwendet werden. **Es funktioniert nicht mit einer TLS4B.** 

(Best-Nr.: - 860360-100)

(Best-Nr.: - 333416-004)

(Best-Nr.: - 333411-016)

(Best-Nr.: - 333411-032)

(Best-Nr.: - 333411-048)

(Best-Nr.: - 333411-064)

(Best-Nr.: - 332812-001)

(Best-Nr.: - 332813-001)

oder

oder

oder

| In diesem Beispiel wird ein iButton für 64 Eingänge verendet:                                              | Best-Nr.: - 333411-064 |
|----------------------------------------------------------------------------------------------------|------------------------|
| 2 x Universal Sensor Modul (USM) – 2 x 16 Eingänge Sonden / Sensoren                                       | Best-Nr.: - 332812-001 |
| 2 x Universal Input Output Modul (UIOM) – 2 x 5 Hi Volt Eingänge, 5 Hi Volt Ausgänge & 4 Low Volt Eingänge | Best-Nr.: - 332813-001 |

Weitere Teile welche im TLS-XB installiert werden können aber nicht Bestandteil dieser Anleitung sind:1 x 10 Amp Relais Controller Modul - 6 HV Kontakte, 6 potentialfreie KontakteBest-Nr.: - 333564-0011 x Low Voltage Dispenser Interface Modul - 12 EingängeBest-Nr.: - 330020-6801 x Mechanical Dispenser Interface Modul - 12 EingängeBest-Nr.: - 330020-681

**Achtung**: Das TLS-XB verfügt über 4 Schnittstelleneinschübe. Zur Verwendung aller 4 Einschübe muss im TLS4 ein iButton für 64 Eingänge installiert sein. Die Einschübe könnten in beliebiger Reihenfolge belegt werden, z.B.:

4 x USM, oder 2 x USM und 2 x UIOM. Bitte beachten Sie die folgenden Einschränkungen:

4 x USM's installiert. Maximal 32 Sonden/Tanks. 32 Tanks mit BIR (optional) zusammen mit dem TLS4.

4 x UIOM es können verwendet werden. 20 x Hi Voltage Eingänge,20 Hi Voltage Ausgänge & 16 Low Voltage Eingänge.

1 x LVDIM kann pro TLS-XB verwendet werden (Nur 1 LVDIM per TLS XB - 12 Anschlüsse).

1 x MDIM kann pro TLS-XB verwendet werden (Nur 1 MDIM per TLS-XB - 12 Anschlüsse).

1 x 10 Amp Relais Controller Modul (Nur 1 per TLS-XB. - 6 HV Kontakte, 6 potentialfreie Kontakte).

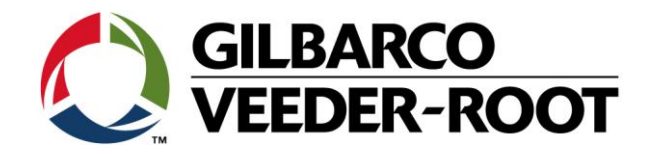

#### Wichtige Hinweise - Fortsetzung

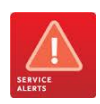

Je TLS4 kann nur 1 TLS-XB angeschlossen werden. Das TLS-XB kann die Anschlussmöglichkeit auf 72 Anschlüsse erweitern. Je nach Konfiguration auf 12 Anschlüsse im TLS4 und 64 Eingänge im TLS-XB.

Das TLS ist mit allen TLS4 Betriebssystemen ab Version 7A kompatibel. Gilbarco Veeder-Root empfiehlt jedoch stets die neuste zur Verfügung stehende Softwareversion zu verwenden.

Bitte beachten Sie im Zusammenhang mit der Aktualisierung der Systemsoftware die nachstehenden TSB's:

"TSB\_VR\_16\_013\_CH\_ CH\_BackupRestore\_Software.pdf" "TSB\_VR\_16\_023\_CH\_UpdatingSystem\_Software.pdf"

Für weitere Informationen zum TLS-XB beachten Sie bitte:

"TLS-XB Console Site Prep and Installation Manual: - 577014-033.pdf" "Marketing Sales Release - MSR2016/0034 EU"

Für weitere Informationen zu iBotton Aufrüstungen beachten Sie bitte:

"Software / Hardware Upgrade & Replacement Manual: - 577014-043.pdf"

Für die Einrichtung von Sonden und Tanks beachten Sie bitte:

"TSB\_VR\_16\_009\_CH\_TLS4\_En\_MAGProbeSetup.pdf"

Für weitere Informationen zum TLS-XB beachten Sie bitte:

"TSB\_VR\_16\_006\_CH\_TLS4\_En\_Relay\_DeviceTask.pdf"

TSB's sind verfügbar unter:

http://www.mygvr.com/

oder kontaktieren Sie den TLS-RJ TechSupport: tlsrj.technical.support@gilbarco.com

Generelle Technische Dokumentationen finden Sie unter:

http://www.veeder.com/us/support/veeder-root-redjacket-technical-documentation

#### **Spezifikationen**

Temperaturbereich Lager: -40° C bis +70° C Betrieb: 0° C bis +40° C Kabellänge TLS4 zu TLS-XB: 0,9m Abmessungen: 28.3 cm H x 24.2 cm B x 21.10 cm T Gewicht: 9kg

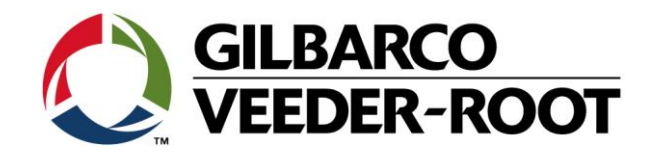

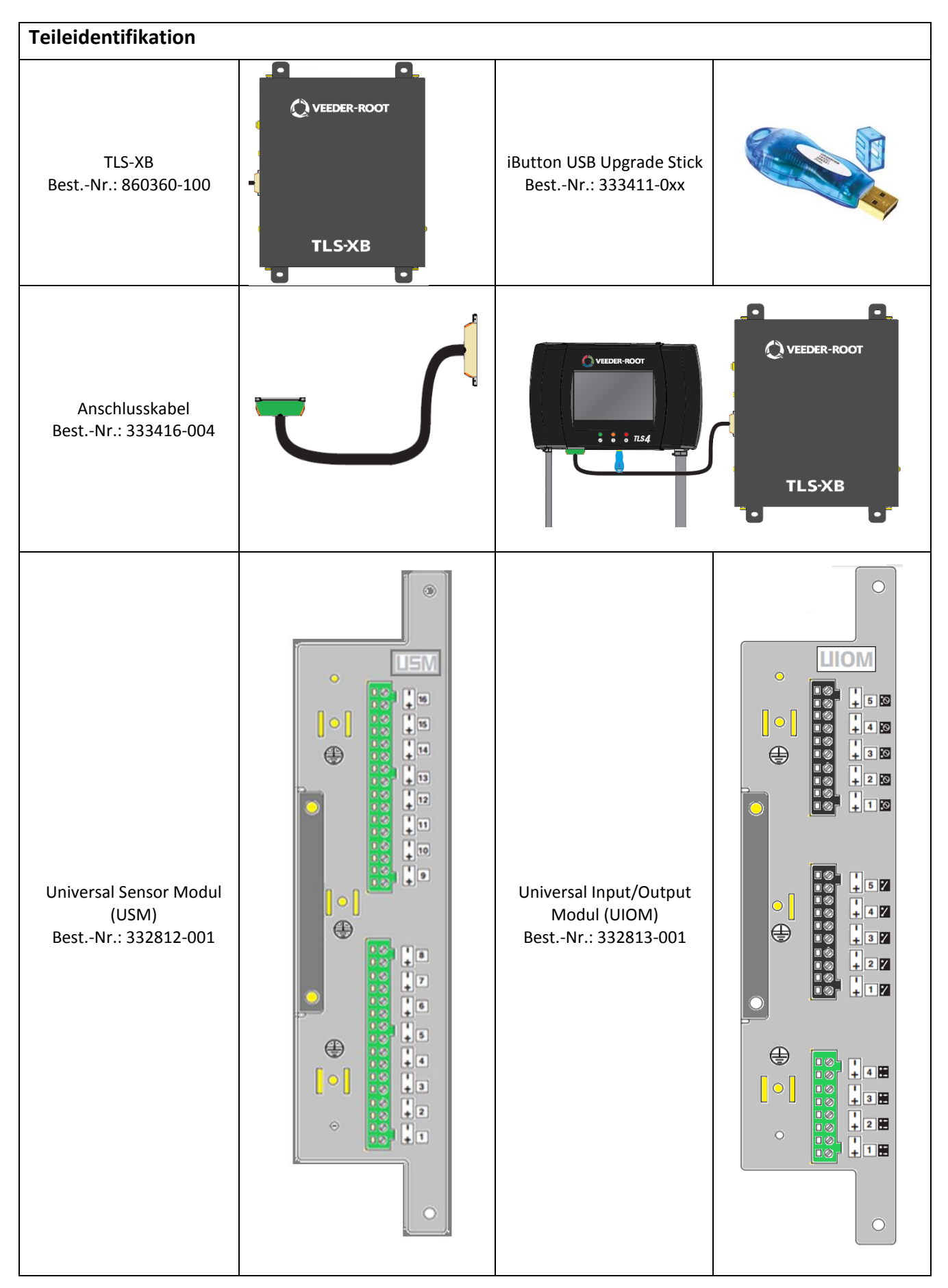

TSB\_VR\_17\_008\_CH\_TLS4\_En\_TLSXBUpgrade\_Rev1

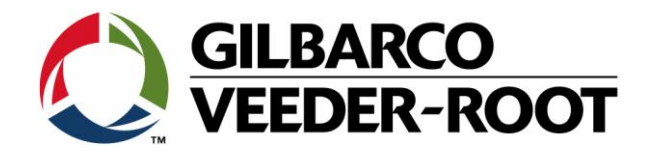

## Vorgehensweise Aufrüstung – Sensorkonfiguration

| Schritt | Beschreibung                                                                                                    | Beispiel                                                                                                    |
|---------|----------------------------------------------------------------------------------------------------|----------------------------------------------------------------------------------------------------|
|         |                                                                                                    | O O System Status         O Warnung(en)<br>0.Alarm(e)         03/02/2016 03:01 PM                                                                                                    |
| 1       | The TLS-XB kann ab TLS4 OS Software Version 7A oder<br>neuer durchgeführt werden. Um die installierte<br>Softwareversion zu überprüfen gehen Sie auf:                                                                                                    | Obersicht     Information     Drucken (0)       Home     Konsole Serien # 8601<br>Software-Versions-007.EB.331.21.r90709     Erstellt     Dec 12 2016 14:31:18       Hardwarebeschreibung     Wert     Information     Information                                                                                                    |
|         | Menü->Übersicht->Information                                                                                                    | Favoriter         CPU-S1Atinentyp         Type 2           iButton S/N         0000029c9fcd0b         INV SFNS 1/0 MONIH (B1 S1) S/N                                                                                                    |
|         | "TSB_VR_16_023_CH_UpdatingSystem_Software.pdf"<br>beschreibt die Vorgehensweise zu Aktualisierung der<br>Systemsoftware. Es wird empfohlen stets die aktuellste<br>Softwareversion zu verwenden.                                                                                                    | Aktionen     ATG Funktionalität       - ATG Funktionalität     - Datalogger Funktionalität       - Erweiterter Speicher L2     - Erweiterter Speicher L2                                                                                                    |
| 2       | Für die Unterstützung der TLS-XB Erweiterung durch das<br>TLS4 System ist es notwendig, die auf dem iButton<br>vorinstallierten Funktionen zu erweitern.<br>Stecken Sie dazu den iButton Upgrade Stick in einen der<br>freien USB Anschlüsse der TLS4 Konsole.                                                                                                    |                                                                                                    |
|         | <b>Bemerkung</b> : In diesem Beispiel wird die BestNr. 333411-064,<br>verwendet. Dies ist ein iButton für 64 Eingänge welcher die<br>Verwendung aller 4 Einschübe und bis zu 64 Eingänge im TLS-<br>XB ermöglicht. Bei der Verwendung von anderen iButtons's<br>können nicht alle Einschübe verwendet werden und die Anzahl<br>der anschließbaren Sonden/Sensoren verringert sich<br>entsprechend. |                                                                                                    |
| 3       | Gehen Sie für die Installation von neuen Funktionen zu:<br>Menu->Software-Wartung->Upgrade Funktionen<br>Wählen Sie "Funktionen installieren", und anschließend<br>✓.<br>Die Konsole führt anschließend einen Neustart durch.                                                                                                    | System Status       Other Status       Other Status <t< th=""></t<> |

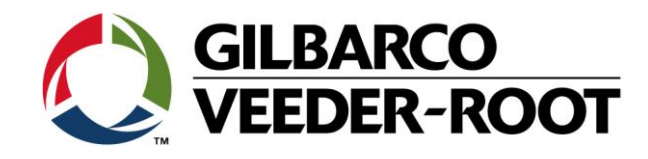

| <ul> <li>Positionieren Sie die TLS-XB Box in der Nähe der TLS4<br/>Konsole, so dass das 0,9m Abschlusskabel ausreicht und<br/>befestigen Sie es mit Hilfe der vier Befestigungslaschen.</li> <li>Unterbrechen Sie die Spannungsversorgung zur TLS4<br/>Konsole und Schließen Sie das TLS-XB mit Hilfe<br/>Anschlusskabels and das TLS4 an.</li> <li>Hinweis: Der grüne "Phoenix Contact ™" Stecker wird in den<br/>Erweiterungsanschluss auf der Unterseite der TLS4 Konsole<br/>gesteckt<br/>Das andere Kabelende wird in den Anschluss auf der linken Seite<br/>der TLS-XB Box gesteckt.</li> <li>Nachdem alle Sonden &amp; Sensoren richtig angeschlossen<br/>wurden muss das TLS4 neu gestartet werden. Die TLS-XB<br/>Box wird über das Anschlusskabel von der TLS4 Konsole<br/>mit Strom versorgt.</li> <li>Für die Konfiguration der TLS-XB Box wird ein ähnliches</li> </ul> | -                     |
|----------------------------------------------------------------------------------------------------|-----------------------|
| gesteckt         Das andere Kabelende wird in den Anschluss auf der linken Seite der TLS-XB Box gesteckt.         6       Nachdem alle Sonden & Sensoren richtig angeschlossen wurden muss das TLS4 neu gestartet werden. Die TLS-XB Box wird über das Anschlusskabel von der TLS4 Konsole mit Strom versorgt.         Für die Konfiguration der TLS-XB Box wird ein ähnliches                                                                                                    | VEEDER-ROOT<br>TLS-XB |
| Adressprotokoll wie für beim TLS4 oder TLS450Plus verwendet. <ul> <li></li></ul>                                                                                                    |                       |

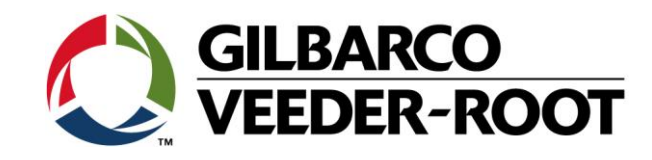

| 7 | Für die Konfiguration des TLS-XB UIOM wird ein ähnliches Adressprotokoll wie für beim TLS4 oder TLS450Plus verwendet.         Ein UIOM Modul in Einschub 3 sieht wie nachstehend aus:         5 High Voltage Externe Eingänge       B2.S3.10 ~ B2.S3.14         5 High Voltage Ausgangsrelais       B2.S3.5 ~ B2.S3.9         4 Low Voltage Externe Eingänge       B2.S3.1 ~ B2.S3.4         Hinweis: Low Voltage Externer Eingänge       B2.S3.1 ~ B2.S3.1         Ist installiert.       High Voltage Ausgangsrelais 1: B2.S3.5         Hinweis: Low Voltage Externer Eingang 1: B2.S3.5       Ist installiert.         High Voltage Ausgangsrelais 1: B2.S3.5       Ist installiert.                                                                                                    |                                                                                                    |
|---|----------------------------------------------------------------------------------------------------|----------------------------------------------------------------------------------------------------|
|   | 5 High Voltage Externe Eingänge       B2.S4.10 ~ B2.S4.14         5 High Voltage Ausgangsrelais       B2.S4.5 ~ B2.S4.9         4 Low Voltage Externe Eingänge       B2.S4.1 ~ B2.S4.4                                                                                                    |                                                                                                    |
| 8 | Wenn alle Eingänge des TLS4 USM mit Sonden belegt sind erhält die an B2.S1.1 angeschlossene Sonde die Nummer 13.         Um die im TLS-XB an B2.S1.1 angeschlossene Sonde zu konfigurieren gehen Sie folgendermaßen vor.         Gehen Sie zu:         Menü->Setup->Geräte->Sonden         Konfiguriert       : Akitviert         Adresse       : B2.S1.1         gehen Sie zu:         Menü->Setup->Geräte->Sonden         Konfiguriert       : Akitviert         Adresse       : B2.S1.1         gehen Sie zu:         Menü->Setup->Geräte->Sonden         Konfiguriert       : Akitviert         Adresse       : B2.S1.1         gereinnummer       : 000099909         Wird automatisch gelesen         Type       : Probe MAG 7         Wird automatisch gelesen         Schwimmertyp (mm)       : 50,8mm         Schwimmerdurchmesser         Wasser Mindestwert       : 00         Kundespezifisch *1         (mm)         Bemerkung:         *1 Der Wasser Mindestwert wird zur Kompensation der gemessenen         Wasserhöhe genutzt wenn der Wasserschwimmer z.B. durch Schlamm oder andere Hindernisse nicht auf die Tanksohle sinken kann. Wenn der Abstand des Schwimmers zur Tanksohle 10mm beträgt, ist der einzugebende Wert ebenfalls 10mm.         Betätigen Sie ✓, um Ihre E | System Status       O3/02/2016 02:49 PM         Setup Geräte       Purcken (0)         Konfiguriert       Adresse         Bezeichnung       BF95 - Tank 13         Bezeichnung       BF95 - Tank 13         Seriennummer       0000999909         Hersteller-ID       Image: Comparison of the state of the state of the s |

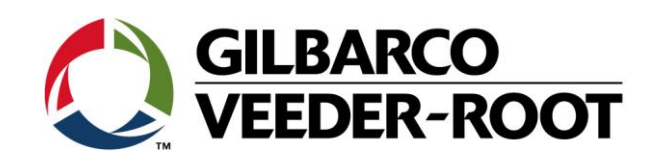

| 9  | Wenn alle Eingänge des TLS4 USM mit Sonden belegt sind                                                                                                    | O C         System Status         O Warnung(en)<br>O Alarm(e)         O 3/02/2016 02:50 PM |
|----|----------------------------------------------------------------------------------------------------|--------------------------------------------------------------------------------------------|
|    | erhält die an B2.S1.2 angeschlossene Sonde die Nummer                                                                                                    | Setup Geräte Geräte                                                                        |
|    | 14.                                                                                                    | Home Konfiguriert  Aktiviert  Deaktiviert                                                  |
|    | Um die im TLS-XB an B2.S1.1 angeschlossene Sonde zu                                                                                                    | Favoriten Adresse B2.51.2                                                                  |
|    | konfigurieren gehen Sie folgendermaßen vor.                                                                                                    | Bezeichnung DK - Tank 14                                                                   |
|    | Gehen Sie zu:                                                                                                    | Seriennummer 0000523798                                                                    |
|    |                                                                                                    | Aktionen Hersteller-ID                                                                     |
|    | Menü->Setup->Geräte->Sonden                                                                                                    | 14         Typ         Sonde MAG8                                                          |
|    | Konfiguriert:AktiviertAktiviert die SondeAdresse:B2.S1.2(TLS_XB USM Eingang 2)Bezeichnung:DK -Tank 14Nur BeispielSeriennummer:000523798Wird automatisch gelesenType:Probe MAG 7Wird automatisch gelesenSchwimmertyp (mm):50,8mmSchwimmerdurchmesserWasser Mindestwert:00Kundespezifisch *1(mm):::                                             | Sonde 🔀 Modell Nr.                                                                         |
|    | <b>Bemerkung:</b><br>* <sup>1</sup> Der Wasser Mindestwert wird zur Kompensation der gemessenen<br>Wasserhöhe genutzt wenn der Wasserschwimmer z.B. durch Schlamm<br>oder andere Hindernisse nicht auf die Tanksohle sinken kann. Wenn der<br>Abstand des Schwimmers zur Tanksohle 10mm beträgt, ist der<br>einzugebende Wert ebenfalls 10mm. |                                                                                            |
|    | Betätigen Sie ✓, um Ihre Eingaben zu bestätigen und die<br>Sonde zu aktivieren.                                                                                                    |                                                                                            |
|    | Um die Konfiguration der Sonden und Tanks fertig zu<br>stellen gehen Sie bitte wie in der folgenden Beschreibung<br>beschrieben vor:                                                                                                    |                                                                                            |
|    | "TSB_VR_16_009_CH_TLS4_En_MAGProbeSetup.pdf"                                                                                                    |                                                                                            |
|    | Gemäß der Gilbarco Veeder Root Standardzuweisung wird<br>Sonde 1 = Tank 1 Sonde 14 = Tank 14 etc.                                                                                                    |                                                                                            |
| 10 | Wenn keines der High Voltage Ausgangsrelais der TISA                                                                                                    | System Status 03/02/2016 02:52 PM                                                          |
| TO | Konsole oder dem TLS-XB konfiguriert wurde wird der                                                                                                    | Setup Geräte                                                                               |
|    | Relaiskontakt B2.S3.5 Relais 1.                                                                                                    | Home Konfiguriert   Aktiviert   Deaktiviert                                                |
|    | Um das High Voltage Ausgangsrelais zu Adresse B2.S3.5 zu                                                                                                    | Adresse B2.S3.5                                                                            |
|    | konfigurieren gehen Sie folgendermaßen vor.                                                                                                    | Bezeichnung Relais Kontakt 1                                                               |
|    | Gehen Sie zu:                                                                                                    |                                                                                            |
|    |                                                                                                    | Aktionen Kelais typ Standard V                                                             |
|    | Menu->Setup->Geräte->Relais                                                                                                    | 1 Relais Orientierung Normal offen                                                         |
|    | Konfiguriert:AktiviertAktivert RelaisAdresse:B2.S3.5(USIOM Position 5)Bezeichnung:Relais Kontakt 1(nur Beispiel)Relais Type:StandardAlarm aktiviertRelais Orientierung:Normal OffenSchließerkontakt                                                                                                    | Relais                                                                                     |
|    |                                                                                                    |                                                                                            |
|    |                                                                                                    |                                                                                            |
|    |                                                                                                    |                                                                                            |

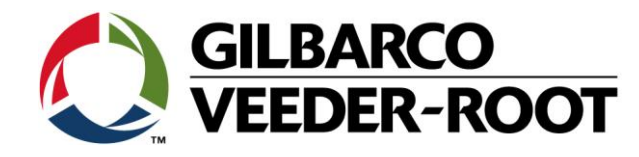

| 11 | Um ein neues automatisches Ereignis, Geräte Aufgabe<br>hinzuzufügen, gehen Sie zu:<br>Menü->Setup-> Automat. Ereig>Geräte Aufgaben<br>Aktionen-> Aufgabe hinzufügen                                                                                                    | Home<br>Favoriten<br>Menü<br>Aktionen | Aktionen<br>Aufg. H<br>Aufgat<br>Aufgat<br>Aufgat<br>Hilfe | ×<br>bear.<br>be hinzufügen<br>be löschen                                                                                                    | Geräte Aufgaben<br>Ereignis          |              |
|----|----------------------------------------------------------------------------------------------------|---------------------------------------|------------------------------------------------------------|----------------------------------------------------------------------------------------------------|--------------------------------------|--------------|
| 12 | Weißen Sie das Gerät, Relais 1, mit Hilfe des Pull-Down<br>Menüs zu und wählen Sie <b>Relais 1: Relais Kontakt 1</b>                                                                                                    | Aufga<br>Hor<br>Favor                 | istem Status<br>Ibe hinzufügen<br>Gerät<br>Ereignis        | RELAIS 1: Relais Kon<br>Nicht zugeord.<br>RELAIS 1: Relais Kon<br>RELAIS 2<br>RELAIS 3<br>RELAIS 4<br>RELAIS 5<br>RELAIS 5<br>RELAIS 6<br>RELAIS 7<br>RFI AIS R | 0 Warnung(en)     03/02/2     takt 1 | 016 02:58 PM |
| 13 | <ul> <li>Um festzulegen welcher Alarm das Relais aktivieren wählen Sie im Feld Ereignis Die Alarmkategorie sowie das Alarmereignis aus. In diesem Beispiel sind dies Tank und Sonde Aus.</li> <li>Bestätigen Sie Ihre Eingabe mit ✓.</li> <li>Bemerkung: In diesem Beispiel ist nur eine Tanksonde konfiguriert. Wählen Sie, wenn mehr als ein Tank konfiguriert ist, alle Tanks aus bei welchen das Relais aktiviert werden soll.</li> <li>Bitte beachten Sie für die TLS4 Relaiskonfiguration auch die nachstehende Anleitung:</li> <li><i>"TSB_VR_16_006_CH_TLS4_En_Relay_DeviceTask.pdf"</i></li> </ul> | Aufg. bea                             | Gerät                                                      | RELAIS 1: Relais Ko                                                                                                    | ntakt 1                              | ×            |
| 14 | Beenden Sie die Konfiguration und Einrichtung der TLS4<br>Konsole und des TLS-XB gemäß des Stationslayouts.<br>Für weitere Unterstützung kontaktieren Sie bitte:<br><u>tlsrj.technical.support@gilbarco.com</u>                                                                                                    |                                       | • • • • 71.5                                               |                                                                                                    | TLS-XB                               | от<br>•      |

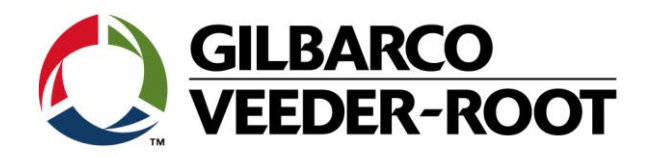

| Revision | Datum                       | Bemerkung                                     |
|----------|-----------------------------|-----------------------------------------------|
| Rev 0    | 05 <sup>th</sup> April 2017 | Initial release for internal review           |
|          |                             | Page Count: 11 (Inc. covers)                  |
|          |                             | Author: DS                                    |
| Rev 1    | 20 <sup>th</sup> April 2017 | Minor Corrections                             |
|          |                             | Revision of Probe Numbers on 64 input iButton |
|          |                             | Author: DS                                    |
| Rev 1.1  | 15. Januar 2018             | Deutsche Übersetzung                          |
|          |                             | Autor: AK                                     |